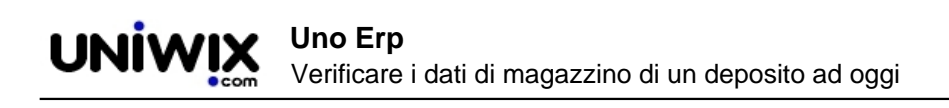

## Verificare i dati di magazzino di un deposito ad oggi

## 1. Verificare i dati di magazzino di un deposito ad oggi

Su Magazzino > Multidepositi > Depositi (1), selezionato eventualmente da tasto Filtra il depositp da verificare, entrare nella sua Situazione (2).

| Magazzino Doc&Comm           |               |  |               |   | Aiuto      | ₽ | 1 |
|------------------------------|---------------|--|---------------|---|------------|---|---|
| Articoli                     |               |  |               |   |            |   |   |
| Movimenti                    |               |  |               |   |            |   |   |
| Listini                      |               |  |               |   |            |   |   |
| Inventario di Magazzino      |               |  |               |   |            |   |   |
| Lotti                        |               |  |               |   |            |   |   |
| Report scadenze              | NE            |  | GIACENZA MAX. |   |            |   |   |
| Sottoscorta                  |               |  | 0             | 2 | Situazione |   | × |
| Multidepositi D              | Depositi 1    |  | 0             |   | Churcher   |   |   |
| Analisi Acquistato - Venduto | Punti vendita |  | 0             |   | Situazione |   | X |
| Analisi del Margine          |               |  | 0             |   | Situazione |   | × |
| Analisi Movim. Magazzino     |               |  |               |   |            | _ |   |
| Statistiche clienti 🛛 👂      |               |  | 0             | 2 | Situazione |   | × |
| Statistiche fornitori        |               |  | 0             |   | Situazione | 2 | × |

(5 risultati | 1 pagina totale)

La schermata iniziale riporta i per articolo in termini di esistenza, numero colli, quantità di merce ordinata a fornitori, impegnata per clienti, guasta (3). I dati sono cumulativi, riguardando la merce presente in magazzino, lottizzata e non lottizzata.

I dati riferiti ai costi (lifo, fico, prezzo medio) e ai prezzi di vendita (3) sono riferiti alle valorizzazioni sintetiche a livello di articolo che, a loro volta, dipendono da quelle registrate nei movimenti, secondo i criteri configurati.

Il campo giorni (5) riporta i giorni che da oggi ci separano dall'ultimo movimento registrato sull'articolo.

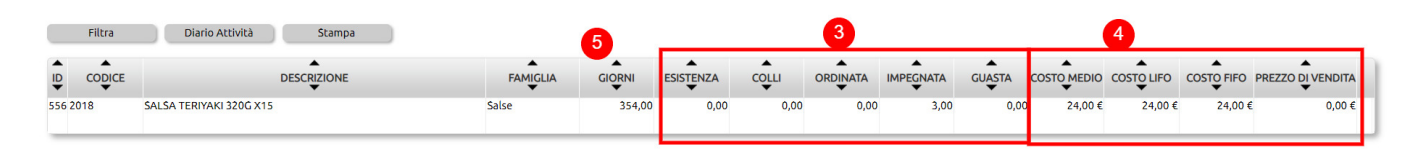

Per verificare il dettaglio di ogni articolo, da tasto Filtra (6) occorre spuntare l'opzione Includi dettaglio lotti (7).

Per ciascun articolo, sotto la visualizzazione precedente, verrà mostrata:

- una riga riferita alla merce non lottizzata (8), dove si troveranno saldi dei dati ad oggi di tutte le movimentazioni slegate dall'indicazione di un lotto
- una o più righe riferite ai saldi dei dati ad oggi di ciascun lotto (9)

|                            |         | -                       |          |                         |            |                                    |           |                 |                           |          |        |        |     |
|----------------------------|---------|-------------------------|----------|-------------------------|------------|------------------------------------|-----------|-----------------|---------------------------|----------|--------|--------|-----|
|                            | Filtra  | 6<br>Diario Attività    | Stampa   |                         |            |                                    |           |                 |                           |          |        |        |     |
| ID                         |         |                         | da a     |                         |            |                                    |           | Nascond         | i colonna Impeg           | inata    |        |        |     |
| Co                         | odice   |                         |          |                         |            |                                    |           | Nascond         | Nascondi colonna Ordinata |          |        |        |     |
| Descrizione                |         | teriy                   |          |                         |            | Nascondi colonna Guasta            |           |                 |                           |          |        |        |     |
| Famiglia                   |         | Radice                  | ~        |                         |            |                                    | Nascond   | i colonna Costo | medio                     |          |        |        |     |
| Lotto                      |         |                         |          |                         |            |                                    | Nascond   | i colonna Costo | LIFO                      |          |        |        |     |
| Scadenza                   |         | da                      | da 🗾 a   |                         |            | Nascondi colonna Costo FIFO        |           |                 | FIFO                      |          |        |        |     |
| Includi spenti             |         |                         |          |                         |            | Nascondi colonna Prezzo di vendita |           |                 |                           |          |        |        |     |
| Nascondi colonna Giorni    |         |                         |          | Esplodi dettaglio lotti |            |                                    |           |                 | ☑ 7                       |          |        |        |     |
| Nascondi colonna Esistenza |         |                         |          |                         |            |                                    |           |                 |                           |          |        |        |     |
|                            | Esporta | Resetta                 |          |                         |            |                                    |           |                 |                           |          |        |        |     |
| •                          | •       | <b></b>                 | •        | •                       | •          | •                                  | •         | •               | •                         | •        | •      | •      | •   |
| ₩                          | CODICE  |                         | FAMIGLIA | LOTTO                   |            |                                    | ESISTENZA | COLLI           |                           |          | GUASTA |        |     |
| 556                        | 2018    | SALSA TERIYAKI 320G X15 | Salse    |                         |            | 354,00                             | 0,00      | 0,00            | 0,00                      | 3,00     | 0,00   | 24,00€ | 24, |
| 556                        | 2018    | SALSA TERIYAKI 320G X15 | Salse 8  | N/A                     |            | 354,00                             | 973,00    | 0,00            | 1.697,00                  | 1.022,00 | 0,00   | 24,00€ | 24, |
| 556                        | 2018    | SALSA TERIYAKI 320G X15 | Salse    | U344                    | 05/03/2023 | 377,00                             | 6,00      | 0,00            | -205,00                   | -112,00  | 0,00   | 24,00€ | 24, |
| 556                        | 2018    | SALSA TERIYAKI 320G X15 | Salse    | 16/03/23                | 16/03/2023 | 360,00                             | 6,00      | 0,00            | -469,00                   | -154,00  | 0,00   | 24,00€ | 24, |
| 556                        | 2018    | SALSA TERIYAKI 320G X15 | Salse    | 29/01/23                | 9          | 428,00                             | 5,00      | 0,00            | -5,00                     | -219,00  | 0,00   | 24,00€ | 24, |
|                            |         |                         |          |                         |            |                                    |           |                 |                           |          |        |        |     |

Una volta fatta la selezione di dati, sarà possibile esportarli (10) in excel (11).

| JUGUILU         |                         |                                                    |                        |                           |            |        |     |
|-----------------|-------------------------|----------------------------------------------------|------------------------|---------------------------|------------|--------|-----|
| Includi spenti  |                         |                                                    |                        |                           |            |        |     |
| Nascondi colonr | na Giorn                | i                                                  |                        |                           |            |        |     |
| Nascondi coloni | na Esiste               | enza                                               |                        |                           |            |        |     |
| Esporta         | 10                      | Resetta                                            |                        |                           |            |        |     |
|                 |                         | Scarica selezione in XL<br>Configurare l'email nel | S<br>la scheda anagraf | ica di per inviare la sit | uazione 🐑  | GIORNI | ESI |
| 556 2018        | SAL                     | 5                                                  | 5                      |                           |            | 354,00 |     |
| 556 2018        | SALSA TERIYAKI 320G X15 |                                                    | Salse                  | N/A                       |            | 354,00 |     |
| 556 2018        | SALSA                   | SALSA TERIYAKI 320G X15                            |                        | U344                      | 05/03/2023 | 377,00 |     |
| 556 2018        | SALSA TERIYAKI 320G X15 |                                                    | Salse                  | 16/03/23                  | 16/03/2023 | 360.00 |     |